# **Configure a Static IP Address on an AnyConnect Remote Access VPN with ISE and AD**

## Contents

Introduction Prerequisites Requirements Components Used Background Information Configure AD Configuration ISE Configuration ASA Configuration Verify For Users without Static IP Addresses on AD Troubleshoot

# Introduction

This document describes how to configure a Static IP Address on Cisco AnyConnect Remote Access VPN with Identity Services Engine (ISE) and Active Directory (AD).

# Prerequisites

## Requirements

Cisco recommends that you have knowledge of these topics:

- Configuration of Cisco ISE Versions 3.0
- Configuration of Cisco Adaptive Security Appliance (ASA)/Firepower Threat Defense (FTD)
- VPN Authentication flow

## **Components Used**

The information in this document is based on these software and hardware versions:

- Cisco ISE Version 3.0
- Cisco ASA
- Windows 2016
- Windows 10
- Cisco AnyConnect Client

The information in this document was created from the devices in a specific lab environment. All of the devices used in this document started with a cleared (default) configuration. If your network is live, ensure that you understand the potential impact of any command.

# **Background Information**

When users perform VPN authentication with a Cisco ASA with the AnyConnect VPN Client software, in some instances it is useful to assign the same static IP address to a client. Here, you can configure a static IP address per user account in AD and use this IP address whenever the user connects to the VPN. ISE can be configured with the attribute msRADIUSFramedIPAddress to query AD to fetch the IP address from AD and assign it to the client whenever they connect.

This document only describes how to configure a static IP address on a Cisco AnyConnect Remote Access VPN.

# Configure

## **AD** Configuration

Step 1. Select a test account within AD. Modify the Properties of the test account; select the Dial-in tab as shown in the image.

|                                                             |                                                                                       | statici                   | порен       | .105            |              |
|-------------------------------------------------------------|---------------------------------------------------------------------------------------|---------------------------|-------------|-----------------|--------------|
| Remote                                                      | control                                                                               | Remote [                  | Desktop Se  | rvices Profile  | COM+         |
| General                                                     | Address                                                                               | Account                   | Profile     | Telephones      | Organization |
| Membe                                                       | er Of                                                                                 | Dial-in                   | Env         | ironment        | Sessions     |
| C Deny<br>C Cont<br>Verify<br>Callback<br>C No C<br>C Set I | v access<br>rol access the<br>v Caller-ID:<br>c Options<br>Callback<br>by Caller (Rou | rough NPS Ne              | etwork Poli | s Service only) |              |
| - I → Assig<br>Define<br>Dial-in o                          | n Static IP A<br>IP addresses                                                         | ddresses<br>to enable for | this        | Static IP Addre | sses         |
|                                                             |                                                                                       |                           |             |                 |              |

Step 2. Tick the Assign Static IP Addressbox.

Step 3. Click the Static IP Addresses button.

Step 4. Tick the Assign a static IPv4 addressbox and enter an IP Address.

| ddresses 🧾          |
|---------------------|
| 192 . 168 . 0 . 101 |
|                     |
|                     |
|                     |
| count 1             |
| Cancel              |
|                     |

Note: The assigned IP address must not be utilized or included in the DHCP pool.

Step 5. Click OK to complete the configuration.

#### **ISE Configuration**

Step 1. Add network Device on ISE and configure RADIUS and shared key. Navigate toISE > Administration > Network Devices > Add Network Device.

 $Step \ 2. \ Integrate \ ISE \ with \ AD. \ Navigate \ to \ ISE > \ Administration > \ External \ Identity \ Sources > \ Active \ Directory > \ Join \ ISE \ to \ Domain \ .$ 

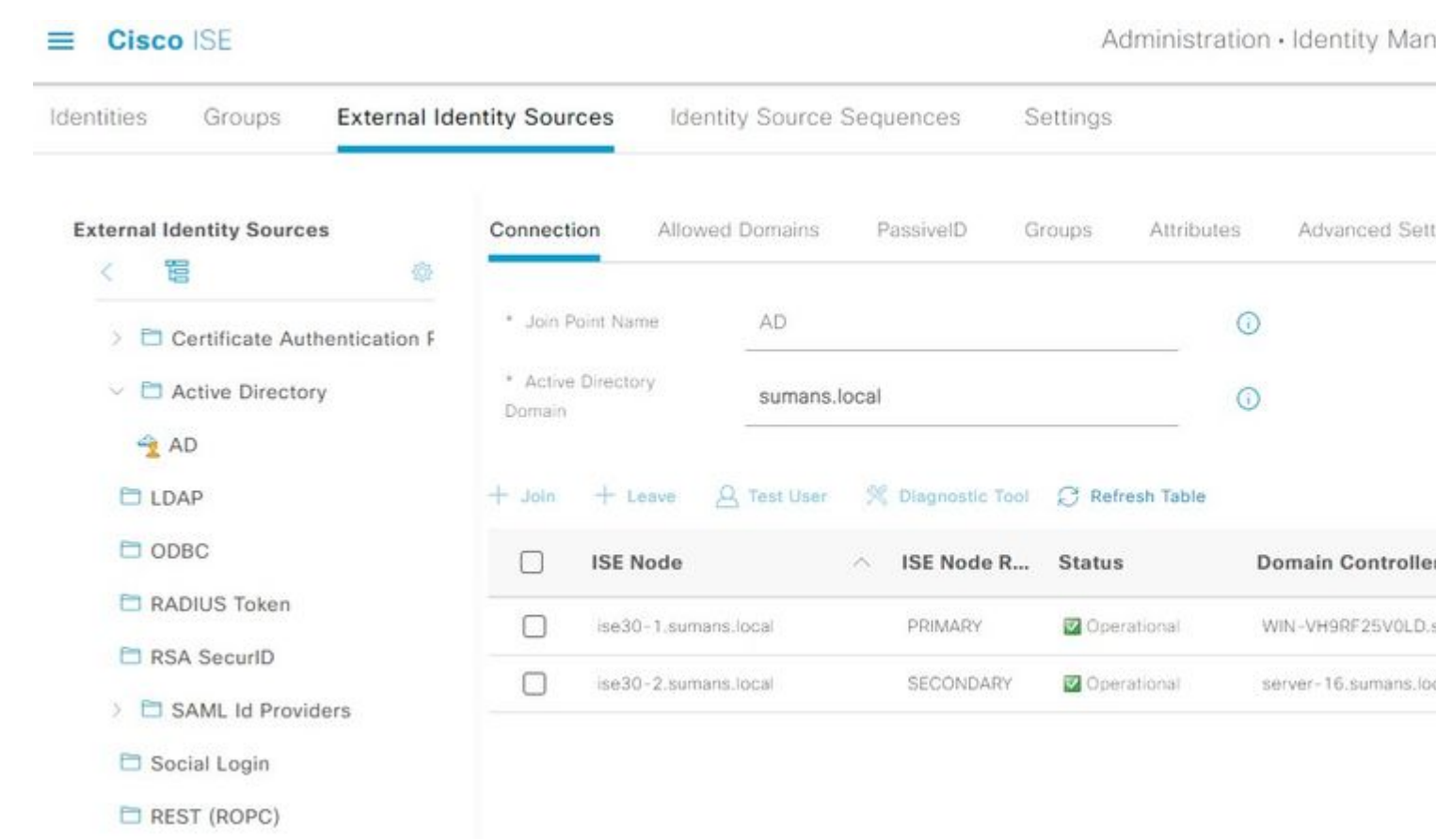

Step 3. Add AD Attribute msRADIUSFramedIPAddress. Navigate to ISE > Administration > External Identity Sources > Active Directory and then select the Joint Point name created. Click on Edit. Then, click the Attributes tab. And, click Add > Select Attributes from Directory.

Enter the name of the test user present on AD to which the Static IP address is assigned and select Retrieve Attributes.

Ensure you tick the box msRADIUSFramedIPAddress and click OK .

# **Directory Attributes**

Only attributes selected below will be available for use as policy conditions in policy rules.

| * Sampl<br>Account | e User or Machine static  | 1             | $\odot$                                |
|--------------------|---------------------------|---------------|----------------------------------------|
|                    | Retriev                   | ve Attributes |                                        |
|                    | Name ^                    | Туре          | Example Value                          |
|                    | displayName               | STRING        | static1                                |
|                    | distinguishedName         | STRING        | CN=static1,CN=Users,DC=sumans,DC=local |
|                    | givenName                 | STRING        | static1                                |
|                    | instanceType              | STRING        | 4                                      |
|                    | lastLogon                 | STRING        | 132660621872151004                     |
|                    | lastLogonTimestamp        | STRING        | 132678496044504702                     |
|                    | logonCount                | STRING        | 10                                     |
|                    | msRADIUSFramedIPAddress   | STRING        | -1062731675                            |
|                    | msRASSavedFramedIPAddress | STRING        | -1062731675                            |
|                    | name                      | STRING        | static1                                |
|                    | objectCategory            | STRING        | CN=Person,CN=Schema,CN=Configuration,I |
|                    | objectClass               | STRING        | top                                    |
|                    |                           |               |                                        |
|                    |                           |               | Cancel                                 |

Edit the attribute msRADIUSFramedIPAddress and change the Type value from STRING to IPand click Save.

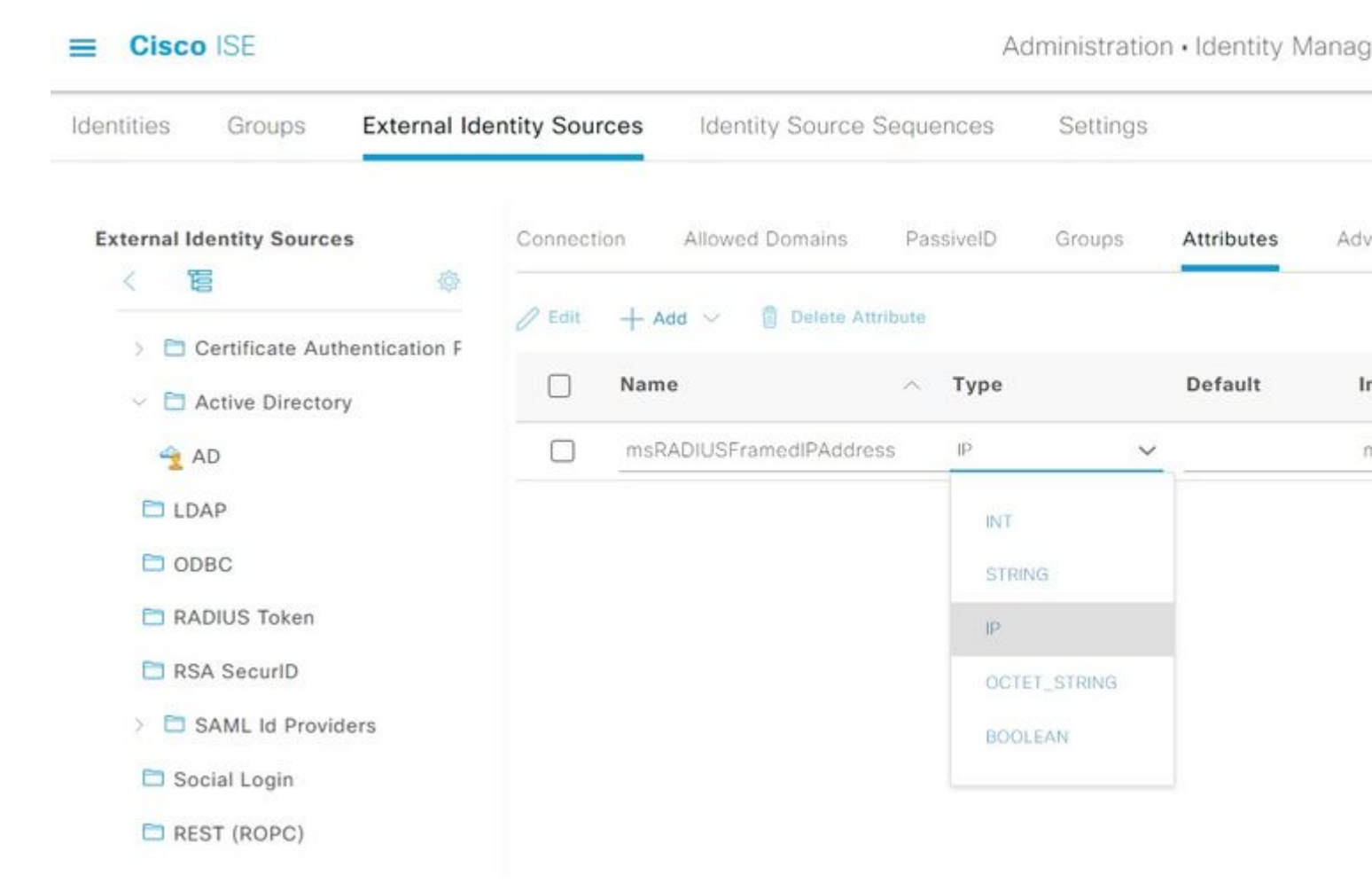

 $Step \ 4. \ Create \ an \ Authorization \ Profile. \ Navigate \ to \ ISE > Policy > Policy \ Elements > Results > Authorization > Authorization \ Profiles > Add.$ 

In the Advanced Attributes Settings, add a new value for Radius: Framed-IP-Address and equals the msRADIUSFramedIPAddressvalue previously selected under AD Attributes (in Step 3.).

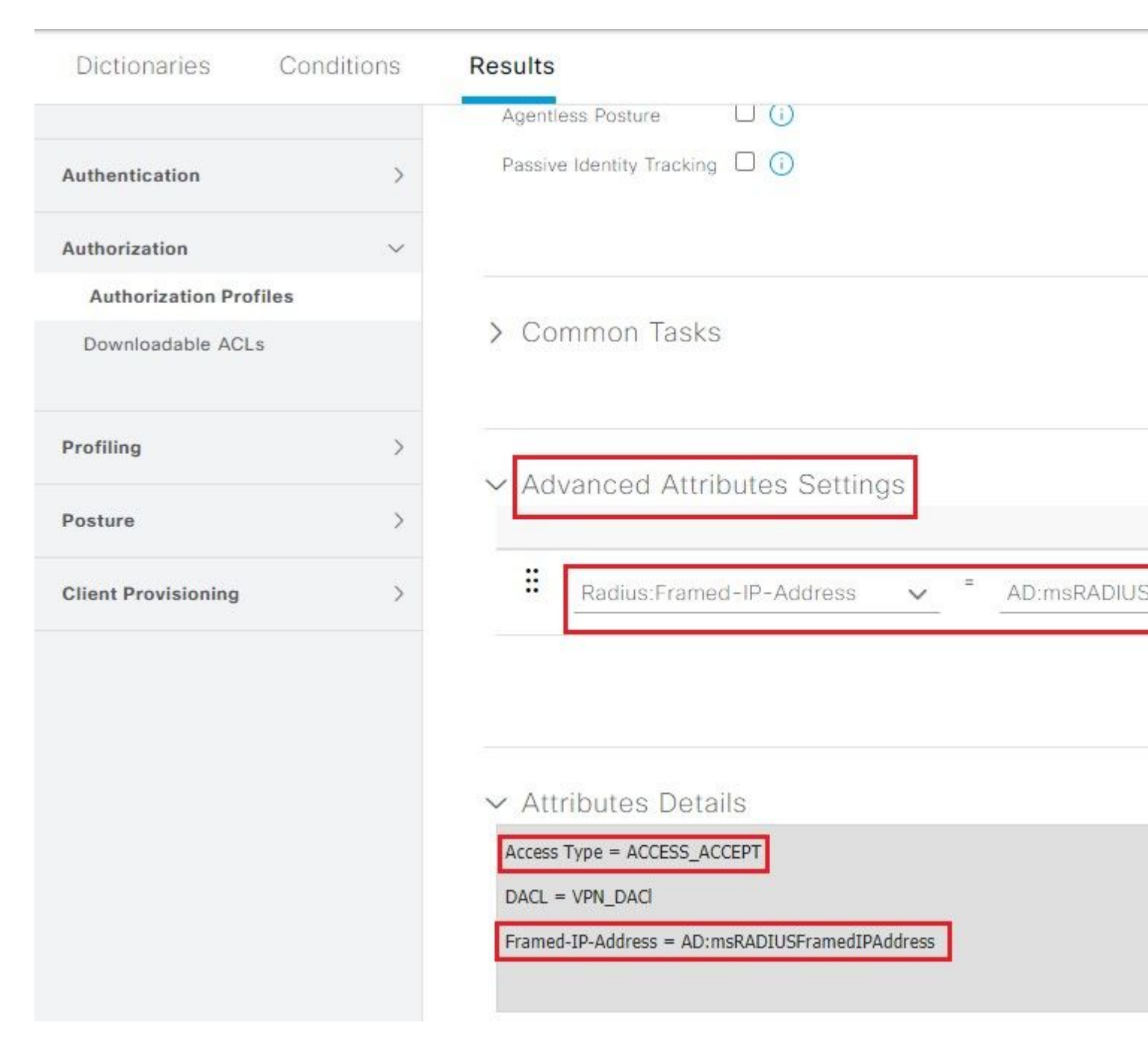

Step 5. Create Policy Set. Navigate to ISE > Policy > Policy Sets. Create a Policy Set and Save. Create an Authentication Policy and select the identity source as Active Directory (joined in Step 2.). Create an Authorization Policy and select the result with the Authorization Profile created (created in Step 4.).

| Search     Imagins NAS-IP-Address EQUALS 10.127.197.229      Imagins NAS-IP-Address EQUALS 10.127.197.229     Imagins NAS-IP-Address EQUALS 10.127.197.229     Imagins Imagins |            |    |
|----------------------------------------------------------------------------------------------------|------------|----|
| VPN Policy Set     Authentication Policy (2)     Status     Rule Name     Conditions     Conditions     Condi                                                                                                    |            |    |
|                                                                                                    |            |    |
| Status Rule Name Conditions   Casearch Search   Search Status   Authentication Rule Status   Default Status   Conditions     Status   Rule Name   Conditions     Results   Profiles                                                                                                    |            |    |
| Condition Rule     Radius-NAS-Port-Type EQUALS Virtual     Results     Perfault     Status   Rule Name     Conditions     Results   Profiles                                                                                                    |            | Us |
| Authentication Rule   Default   Default     Authorization Policy (2)     Status   Rule Name   Conditions     Profiles                                                                                                    |            |    |
| Authentication Rule       Radius-NAS-Port-Type EQUALS Virtual         Default       Default         Status       Rule Name         Conditions       Profiles                                                                                                    |            | 2  |
| Default    Default       Authorization Policy (2)    Status      Results      Profiles                                                                                                    |            | >  |
| Default     Default     Authorization Policy (2)      Status Rule Name     Conditions     Results     Profiles                                                                                                    |            | 4  |
| Authorization Policy (2)      Status Rule Name Conditions      Results      Profiles                                                                                                    |            | >  |
| Status Rule Name Conditions     Results     Profiles                                                                                                    |            |    |
| Status Rule Name Conditions Profiles                                                                                                    |            |    |
| O Search                                                                                                    |            | s  |
|                                                                                                    |            |    |
| Authorization Rule     E     Cisco-VPN3000-CVPN3000/ASA/PIX7x-Tunnel-Group-Name EQUALS TG-2     VPN_Profile x                                                                                                    | <u>~</u> + | -  |
| O Default DenyAccess ×                                                                                                    | <u>~</u> + |    |

## **ASA Configuration**

Enable WebVPN on the OUTSIDE interface and enable AnyConnect image.

webvpn
enable OUTSIDE
anyconnect image disk0:/anyconnect-win-4.10.00093-webdeploy-k9.pkg 1
anyconnect enable
tunnel-group-list enable

Define AAA Server Group and Server:

aaa-server ISE protocol radius
aaa-server ISE (inside) host 10.127.197.230
key \*\*\*\*\*
authentication-port 1812
accounting-port 1813
radius-common-pw \*\*\*\*\*
authorize-only
interim-accounting-update periodic 24
dynamic-authorization

VPN Pool:

ip local pool VPN\_POOL 192.168.1.1-192.168.1.50 mask 255.255.255.0

Group Policy:

group-policy GP-1 internal group-policy GP-1 attributes dns-server value 10.127.197.254 vpn-tunnel-protocol ssl-client address-pools value VPN\_POOL

**Tunnel Group:** 

tunnel-group TG-2 type remote-access tunnel-group TG-2 general-attributes authentication-server-group ISE default-group-policy GP-1 tunnel-group TG-2 webvpn-attributes group-alias TG-2 enable

# Verify

Use this section in order to confirm that your configuration works properly.

If you have static IP assigned on AD:

| S Cisco AnyConne | ct   10.127.197.229 ×         |                                                  |                  |
|------------------|-------------------------------|--------------------------------------------------|------------------|
| Please enter     | r your username and password. |                                                  |                  |
| Group:           | TG-2 V                        | 🕥 Cisco AnyConnect Secure Mobility Client — 🗌    | ×                |
| Username:        | Static1                       |                                                  |                  |
| Password:        | *******                       | VPN:<br>Please enter your username and password. |                  |
|                  | OK Cancel                     | 10.127.197.229 × Conne                           | ct               |
|                  |                               |                                                  |                  |
|                  |                               | <b>\$</b> ()                                     | altalta<br>cisco |
|                  |                               |                                                  |                  |

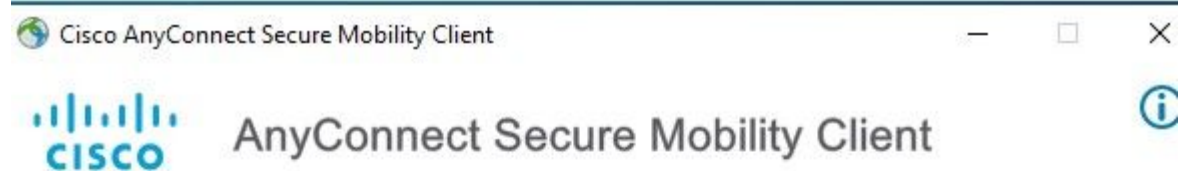

| eferences S   | Statistics Route Deta | ills Firewall Message History     |   |   |
|---------------|-----------------------|-----------------------------------|---|---|
|               |                       |                                   |   |   |
| State:        |                       | Connected                         |   | 1 |
| Tunnel Mode   | e (IPv4):             | Split Include                     |   |   |
| Tunnel Mode   | e (IPv6):             | Drop All Traffic                  |   |   |
| Dynamic Tur   | nnel Exclusion:       | None                              |   |   |
| Dynamic Tur   | nnel Inclusion:       | None                              |   |   |
| Duration:     |                       | 00:00:29                          |   |   |
| Session Disc  | onnect:               | None                              |   |   |
| Managemen     | t Connection State:   | Disconnected (user tunnel active) |   |   |
| Address Ir    | nformation            |                                   | ^ |   |
| Client (IPv4) | 11                    | 192.168.0.101                     |   |   |
| Client (IPv6) | :                     | Not Available                     |   |   |
| Server:       |                       | 10.127.197.229                    |   |   |
| Bytes         |                       |                                   | ^ |   |
| Sent:         |                       | 3514                              |   |   |
| Received.     |                       | 36297                             |   | 1 |

## ISE Live logs:

| Overview              |                                       |
|-----------------------|---------------------------------------|
| Event                 | 5200 Authentication succeeded         |
| Username              | Static 1                              |
| Endpoint Id           | 00:50:56:8B:2D:5D ⊕                   |
| Endpoint Profile      | Windows10-Workstation                 |
| Authentication Policy | VPN Policy Set >> Authentication Rule |
| Authorization Policy  | VPN Policy Set >> Authorization Rule  |
| Authorization Result  | VPN_Profile                           |

Other Attributes: Here, you can see the attribute msRADIUSFramedIPAddress with an IP address assigned for this user on AD.

| Location                | Location#All Locations                                                                                                    |
|-------------------------|----------------------------------------------------------------------------------------------------|
| Device Type             | Device Type#All Device Types                                                                                                    |
| IPSEC                   | IPSEC#Is IPSEC Device#No                                                                                                    |
| msRADIUSFramedIPAddress | 192.168.0.101                                                                                                    |
| RADIUS Username         | Static1                                                                                                    |
| Device IP Address       | 10.127.197.229                                                                                                    |
| CPMSessionID            | 0a7fc5e50002800060c4709e                                                                                                    |
| Called-Station-ID       | 10.127.197.229                                                                                                    |
| CiscoAVPair             | <pre>mdm-tlv=device-platform=win,<br/>mdm-tlv=device-mac=00-50-56-8b-2d-5d,<br/>mdm-tlv=device-platform-version=10.0.19041,<br/>mdm-tlv=device-public-mac=00-50-56-8b-2d-5d,<br/>mdm-tlv=ac-user-agent=AnyConnect Windows 4.10.00093,<br/>mdm-tlv=ac-user-agent=AnyConnect Windows 4.10.00093,<br/>mdm-tlv=device-type=VMware, Inc. VMware Virtual Platform,<br/>mdm-tlv=device-uid-<br/>global=C46D16F0DFA72C40FEB6F8D27FD299519B59EBC8,<br/>mdm-tlv=device-<br/>uid=769856F734054A9C3356302EE9EB8AD45262FCB86BC<br/>53DF5852C702938DCE8FB,<br/>audit-session-id=0a7fc5e50002800060c4709e,<br/>ip:source-ip=10.106.32.72,<br/>coa-push=true</pre> |

Results: IP Address sent from ISE to ASA.

Result

| Framed-IP-Address | 192.168.0.101                                                 |
|-------------------|---------------------------------------------------------------|
| Class             | CACS:0a7fc5e50002800060c4709e:ise30-<br>1/407833752/82168     |
| cisco-av-pair     | ACS:CiscoSecure-Defined-ACL=#ACSACL#-IP-VPN_DACI-<br>60c45eda |
| cisco-av-pair     | profile-name=Windows10-Workstation                            |
| LicenseTypes      | Essential license consumed.                                   |

#### Output from ASA:

Command: show vpn-sessiondb anyconnect

| Username       | : Static1            | Index             | : 40         |
|----------------|----------------------|-------------------|--------------|
| Assigned IP    | : 192.168.0.101      | Public IP         | : 10.106.32  |
| Protocol       | : AnyConnect-Parent  | SSL-Tunnel DTLS-T | unnel        |
| License        | : AnyConnect Premium |                   |              |
| Encryption     | : AnyConnect-Parent: | (1) none SSL-Tun  | nel: (1)AES- |
| unnel: (1) AES | S-GCM-256            |                   |              |
| Hashing        | : AnyConnect-Parent: | (1) none SSL-Tun  | nel: (1)SHA3 |
| : (1) SHA384   |                      |                   |              |
| Bytes Tx       | : 15860              | Bytes Rx          | : 3979       |
| Group Policy   | : GP-1               | Tunnel Group      | : TG-2       |
| Login Time     | : 08:30:22 UTC Sat J | un 12 2021        |              |
| Duration       | : 0h:13m:18s         |                   |              |
| Inactivity     | : 0h:00m:00s         |                   |              |
| VLAN Mapping   | : N/A                | VLAN              | : none       |
| Audt Sess ID   | : 0a7fc5e50002800060 | c4709e            |              |
| Security Grp   | : none               |                   |              |
|                |                      |                   |              |

### For Users without Static IP Addresses on AD

If the users do not have an IP address assigned on AD, they are assigned with the IP address assigned from local VPN\_Pool or DHCP (if configured). Here, the local pool defined on ASA is used.

| Please enter yo                                                                                                    | our username                                                              | and passivora.                                                                                                    |                     |              |                  |                |          |
|----------------------------------------------------------------------------------------------------|---------------------------------------------------------------------------|----------------------------------------------------------------------------------------------------|---------------------|--------------|------------------|----------------|----------|
| Group: TO                                                                                                    | G-2                                                                       | ~                                                                                                    | S Cisco A           | nyConnect Se | ecure Mobility   | Client         |          |
| Username: u                                                                                                    | iserA                                                                     |                                                                                                    |                     |              |                  |                |          |
| Password: *                                                                                                    | ******                                                                    |                                                                                                    | i I 👩               | VPN:         |                  |                |          |
|                                                                                                    |                                                                           |                                                                                                    |                     | Please er    | nter your userna | ame and passwo | ord.     |
|                                                                                                    | (                                                                         | DK Cancel                                                                                                    |                     | 10,127       | . 197. 229       | ~              | Connect  |
|                                                                                                    |                                                                           |                                                                                                    | <b>¢</b> ()         |              |                  |                | al<br>Ci |
| Cierce AnuConnect S                                                                                                    | Sacura Mahil                                                              | it. Client                                                                                                    |                     |              |                  | ×              |          |
| Cisco AnyConnect S                                                                                                    | secure Mobi                                                               | lity Client                                                                                                    |                     |              |                  | ~              |          |
|                                                                                                    |                                                                           |                                                                                                    |                     |              |                  |                |          |
| halls -                                                                                                    |                                                                           |                                                                                                    |                     |              |                  | (i)            |          |
| Lulu A                                                                                                    | nvCon                                                                     | nect Secure                                                                                                    | Mobility            | Client       |                  | (i)            |          |
| lulu Ai                                                                                                    | nyCon                                                                     | nect Secure                                                                                                    | Mobility            | Client       |                  | (i)            |          |
| liulu Ai                                                                                                    | nyCon                                                                     | nect Secure                                                                                                    | Mobility            | Client       |                  | (i)            |          |
| IIIII AI                                                                                                    |                                                                           | nect Secure                                                                                                    | Mobility            | Client       |                  | (j)            |          |
| rtual Private Ne                                                                                                    | nyCon                                                                     | nect Secure                                                                                                    | Mobility            | Client       |                  | (j)            |          |
| rtual Private Ne<br>eferences Statistics                                                                                                    | nyCon<br>etwork (VF<br>Route Deta                                         | nect Secure<br>PN)<br>ils Firewall Message H                                                                                                    | Mobility            | Client       |                  | (j)            |          |
| rtual Private Ne<br>eferences Statistics                                                                                                    | nyCon<br>etwork (VF<br>Route Deta                                         | nect Secure<br>PN)<br>ils Firewall Message H                                                                                                    | Mobility            | Client       |                  | (i)            |          |
| Itual Private Ne<br>eferences Statistics                                                                                                    | nyCon<br>etwork (VF<br>Route Deta                                         | nect Secure<br>PN)<br>ils Firewall Message H                                                                                                    | Mobility            | Client       |                  | (              |          |
| And And And And And And And And And And                                                                                                    | nyCon<br>etwork (VF<br>Route Deta                                         | PN)<br>ils Firewall Message H                                                                                                    | Mobility            | Client       |                  | (              |          |
| An An An An An An An An An An An An An A                                                                                                    | nyCon<br>etwork (VF<br>Route Deta                                         | nect Secure<br>PN)<br>ils Firewall Message H                                                                                                    | Mobility            | Client       |                  | î              |          |
| Tunnel Mode (IPv6):<br>Dynamic Tunnel Indus                                                                                                    | nyCon<br>etwork (VF<br>Route Deta<br>usion:                               | Drop All Traffic<br>None                                                                                                    | Mobility            | Client       |                  | (              |          |
| Autoric Contraction Contraction Contractica Contractica Contractic | nyCon<br>etwork (VF<br>Route Deta<br>usion:<br>sion:                      | N)<br>Ils Firewall Message H<br>Drop All Traffic<br>None<br>None<br>00:00:55                                                                                                    | Mobility            | Client       |                  | (              |          |
| Tunnel Mode (IPv6):<br>Dynamic Tunnel Inclus<br>Duration:<br>Session Disconnect:                                                                                                    | nyCon<br>etwork (VF<br>Route Deta<br>usion:<br>sion:                      | nect Secure PN) ils Firewall Message H Drop All Traffic None None 00:00:55 None                                                                                                  | Mobility            | Client       |                  | î              |          |
| Tunnel Mode (IPv6):<br>Dynamic Tunnel Exclu<br>Duration:<br>Session Disconnect:<br>Management Connect                                                                                                    | nyCon<br>etwork (VF<br>Route Deta<br>usion:<br>sion:                      | Nect Secure<br>N)<br>ils Firewall Message H<br>Drop All Traffic<br>None<br>None<br>00:00:55<br>None<br>Disconnected (user tun                                                    | Mobility            | Client       |                  | (              |          |
| Autorise Connect:<br>Autorise Connect:<br>Autorise Connect:<br>Address Information                                                                                                    | nyCon<br>etwork (VF<br>Route Deta<br>usion:<br>sion:<br>sion:             | nect Secure<br>PN)<br>ils Firewall Message H<br>Drop All Traffic<br>None<br>None<br>00:00:55<br>None<br>Disconnected (user tun                                                   | Mobility            | Client       |                  | (              |          |
| Autual Private Ne<br>eferences Statistics<br>Tunnel Mode (IPv6):<br>Dynamic Tunnel Exclu<br>Dynamic Tunnel Inclus<br>Duration:<br>Session Disconnect:<br>Management Connect<br>Address Informatic                                                                                                    | nyCon<br>etwork (VF<br>Route Deta<br>usion:<br>sion:<br>tion State:<br>on | nect Secure<br>PN)<br>ils Firewall Message H<br>Drop All Traffic<br>None<br>00:00:55<br>None<br>Disconnected (user tun<br>192,168,1.2                                            | Mobility<br>listory | Client       |                  | (              |          |
| Autual Private Ne<br>eferences Statistics<br>Tunnel Mode (IPv6):<br>Dynamic Tunnel Exclu<br>Dynamic Tunnel Inclus<br>Duration:<br>Session Disconnect:<br>Management Connect<br>Address Informatio<br>Client (IPv4):<br>Client (IPv6):                                                                                                    | nyCon<br>etwork (VF<br>Route Deta<br>usion:<br>sion:<br>sion:             | nect Secure<br>PN)<br>ils Firewall Message H<br>Drop All Traffic<br>None<br>00:00:55<br>None<br>Disconnected (user tun<br>192.168.1.2<br>Not Available                           | Mobility<br>listory | Client       |                  |                |          |
| Autual Private Nee<br>eferences Statistics<br>Tunnel Mode (IPv6):<br>Dynamic Tunnel Exclu<br>Dynamic Tunnel Inclus<br>Duration:<br>Session Disconnect:<br>Management Connect<br>Address Information<br>Client (IPv4):<br>Client (IPv6):<br>Server:                                                                                                    | nyCon<br>etwork (VF<br>Route Deta<br>usion:<br>sion:<br>tion State:<br>on | nect Secure<br>PN)<br>ils Firewall Message H<br>Drop All Traffic<br>None<br>None<br>00:00:55<br>None<br>Disconnected (user tun<br>192.168.1.2<br>Not Available<br>10.127.197.229 | Mobility            | Client       |                  |                |          |
| Autorision Autorision Autorision Autorision Autorision Autorision Autorision Autorision Autorision Address Information Address Information Client (IPv6):<br>Client (IPv6):<br>Server:<br>Bytes                                                                                                    | nyCon<br>etwork (VF<br>Route Deta<br>usion:<br>sion:<br>sion:             | nect Secure  N)  Is Firewall Message H  Drop All Traffic None 00:00:55 None Disconnected (user tun  192.168.1.2 Not Available 10.127.197.229                                     | Mobility<br>listory | Client       |                  |                |          |
| Initial Private Ne         artual Private Ne         eferences         Statistics         Tunnel Mode (IPv6):         Dynamic Tunnel Exclu         Dynamic Tunnel Inclus         Duration:         Session Disconnect:         Management Connect         Address Information         Client (IPv4):         Client (IPv6):         Server:         Bytes         Sent:                                                                                                    | nyCon<br>etwork (VF<br>Route Deta<br>usion:<br>sion:<br>tion State:<br>on | nect Secure  N)  Is Firewall Message H  Drop All Traffic None 00:00:55 None Disconnected (user tun  192.168.1.2 Not Available 10.127.197.229  5225                               | Inel active)        | Client       |                  |                |          |
| Autual Private Ne<br>eferences Statistics<br>Tunnel Mode (IPv6):<br>Dynamic Tunnel Exclu<br>Dynamic Tunnel Inclus<br>Duration:<br>Session Disconnect:<br>Management Connect<br>Address Informatic<br>Client (IPv4):<br>Client (IPv6):<br>Server:<br>Bytes<br>Sent:<br>Received:                                                                                                    | nyCon<br>etwork (VF<br>Route Deta<br>usion:<br>sion:<br>tion State:<br>on | nect Secure N) ils Firewall Message H Drop All Traffic None 00:00:55 None Disconnected (user tun 192.168.1.2 Not Available 10.127.197.229 5225 36295                             | Mobility<br>listory | Client       | ^                |                |          |

ISE Live logs:

## Overview

| Event                 | 5200 Authentication succeeded                                                                                                    |
|-----------------------|----------------------------------------------------------------------------------------------------|
| Username              | userA                                                                                                    |
| Endpoint Id           | 00:50:56:8B:2D:5D ⊕                                                                                                    |
| Endpoint Profile      | Windows10-Workstation                                                                                                    |
| Authentication Policy | VPN Policy Set >> Authentication Rule                                                                                                    |
| Authorization Policy  | VPN Policy Set >> Authorization Rule                                                                                                    |
| Authorization Result  | VPN_Profile                                                                                                    |
|                       |                                                                                                    |
| IPSEC                 | IPSEC#Is IPSEC Device#No                                                                                                    |
| RADIUS Username       | userA                                                                                                    |
| Device IP Address     | 10.127.197.229                                                                                                    |
| CPMSessionID          | 0a7fc5e50002900060c4759f                                                                                                    |
| Called-Station-ID     | 10.127.197.229                                                                                                    |
| CiscoAVPair           | mdm-tlv=device-platform=win,<br>mdm-tlv=device-mac=00-50-56-8b-2d-5d,<br>mdm-tlv=device-platform-version=10.0.19041,<br>mdm-tlv=device-public-mac=00-50-56-8b-2d-5d,<br>mdm-tlv=device-public-mac=00-50-56-8b-2d-5d,<br>mdm-tlv=device-uge=VMware, Inc. VMware Virtual Platform,<br>mdm-tlv=device-type=VMware, Inc. VMware Virtual Platform,<br>mdm-tlv=device-uid-<br>global=C46D16F0DFA72C40FEB6F8D27FD299519B59EBC8,<br>mdm-tlv=device-<br>uid=769856F734054A9C3356302EE9EB8AD45262FCB86BC<br>53DF5852C702938DCE8FB,<br>audit-session-id=0a7fc5e50002900060c4759f,<br>ip:source-ip=10.106.32.72,<br>coa-push=true |

| Result        |                                                               |
|---------------|---------------------------------------------------------------|
| Class         | CACS:0a7fc5e50002900060c4759f:ise30-<br>1/407833752/82292     |
| cisco-av-pair | ACS:CiscoSecure-Defined-ACL=#ACSACL#-IP-VPN_DACI-<br>60c45eda |
| cisco-av-pair | profile-name=Windows10-Workstation                            |
| LicenseTypes  | Essential license consumed.                                   |

### Output from ASA:

Command: show vpn-sessiondb anyconnect

| Username     | : | userA               | Inde      | х        | :   | 41             |         |
|--------------|---|---------------------|-----------|----------|-----|----------------|---------|
| Assigned IP  | : | 192.168.1.2         | Publ      | ic IP    | :   | 10.106.32.72   |         |
| Protocol     | : | AnyConnect-Parent S | SSL-Tunne | l DTLS-T | unn | lel            |         |
| License      | : | AnyConnect Premium  |           |          |     |                |         |
| Encryption   | : | AnyConnect-Parent:  | (1) none  | SSL-Tun  | nel | : (1) AES-GCM- | -256 DT |
| Hashing      | : | AnyConnect-Parent:  | (1) none  | SSL-Tun  | nel | : (1) SHA384   | DTLS-Tu |
| Bytes Tx     | : | 15856               | Byte      | s Rx     | :   | 4856           |         |
| Group Policy | : | GP-1                | Tunn      | el Group | :   | TG-2           |         |
| Login Time   | : | 08:51:43 UTC Sat Ju | in 12 202 | 1        |     |                |         |
| Duration     | : | 0h:00m:29s          |           |          |     |                |         |
| Inactivity   | : | 0h:00m:00s          |           |          |     |                |         |
| VLAN Mapping | : | N/A                 | VLAN      |          | :   | none           |         |
| Audt Sess ID | : | 0a7fc5e500029000600 | :4759f    |          |     |                |         |
| Security Grp | : | none                |           |          |     |                |         |

# Troubleshoot

There is currently no specific troubleshooting information available for this configuration.